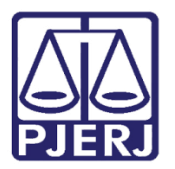

Dica de Sistema

# Relatório de Processos Gerados na Unidade

Sistema SEI - Processo Administrativo Eletrônico.

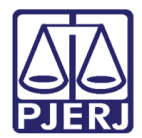

#### SUMÁRIO

| 1. | Introdução           | . 3 |
|----|----------------------|-----|
| 2. | Gerar Relatório      | . 3 |
| 3. | Gerando Relatório    | . 4 |
| 4. | Impressão            | . 7 |
| 5. | Histórico de Versões | . 8 |

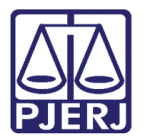

# Relatório de Processos Gerados na Unidade

## 1. Introdução

Esta dica de sistema apresenta de forma simples, o passo a passo de como gerar os Relatórios de Processos Gerados na Unidade, considerando os processos gerados no sistema SEI.

#### 2. Gerar Relatório

No **Menu** localizando na lateral esquerda da tela, selecione a opção **Relatórios**, em seguida selecione **Relatórios TJ** e **Processos Gerados na Unidade**.

| TRIBUNAL DE JUSTIÇA DO ESTADO DO RIO DE JANEIRO                    |  |  |  |  |  |  |
|--------------------------------------------------------------------|--|--|--|--|--|--|
| Sel. Ambiente de Homologacao                                       |  |  |  |  |  |  |
| Pesquisar no Menu                                                  |  |  |  |  |  |  |
| Relatórios                                                         |  |  |  |  |  |  |
| Vinculações e Procurações<br>Eletrônicas<br>Intimações Eletrônicas |  |  |  |  |  |  |
| Relatórios TJ                                                      |  |  |  |  |  |  |
| Histórico de Movimentação de<br>Processos                          |  |  |  |  |  |  |
| Processos Abertos na Unidade                                       |  |  |  |  |  |  |
| Processos Atribuídos na Unidade                                    |  |  |  |  |  |  |
| Processos Concluídos na<br>Unidade                                 |  |  |  |  |  |  |
| Processos Enviados Pela<br>Unidade                                 |  |  |  |  |  |  |
| Processos Gerados na Unidade                                       |  |  |  |  |  |  |

Figura 1 - Tela Menu sistema SEI.

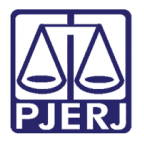

A tela **Processos Gerados na Unidade** será habilitada, preencha os <u>campos com os filtros</u> disponibilizados, e ao finalizar, clique no botão **Pesquisar**.

| Processos gerados na unidade                  |   |             |             |                                   |   |                                   |  |
|-----------------------------------------------|---|-------------|-------------|-----------------------------------|---|-----------------------------------|--|
|                                               |   |             |             |                                   | P | esquisar Exportar Imprimir Eechar |  |
| Data início:                                  |   | Data final: |             | Seleciona a unidade:              |   | Filtrar por usuário:              |  |
| 01/12/2022                                    | Ē | 01/12/2022  | Ē           | TESTE (Unidade de Teste)          | ~ | ~                                 |  |
|                                               |   |             |             | Incluir subunidades               |   |                                   |  |
|                                               |   |             |             |                                   |   |                                   |  |
|                                               |   |             | Nenhum proc | cesso gerado no período informado |   |                                   |  |
| Figura 2 - Tela Processos gerados na unidade. |   |             |             |                                   |   |                                   |  |

#### 3. Gerando Relatório

Preenchendo os parâmetros para que seja gerado o relatório, conforme disponibilizado:

 A pesquisa permite o preenchimento da Data Início e Data Final para a pesquisa, e também é possível Filtrar por Usuário gerador do processo:

| Processos gerados na unidade |             |  |                            |                      |  |  |  |
|------------------------------|-------------|--|----------------------------|----------------------|--|--|--|
|                              |             |  | Pesquisar Exp              | ortar                |  |  |  |
| Data início:                 | Data final: |  | Seleciona a unidade:       | Filtrar por usuário: |  |  |  |
| 01/12/2022                   | 06/12/2022  |  | TESTE (Unidade de $ \sim $ | ~                    |  |  |  |
|                              |             |  | Incluir subunidades        |                      |  |  |  |

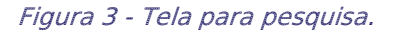

 No campo Seleciona a Unidade, ao selecionar o checkbox Incluir Subunidades, o sistema emitirá a mensagem no campo Filtrar por Usuário de que <u>não é possível filtrar</u> por usuário ao listar as subunidades.

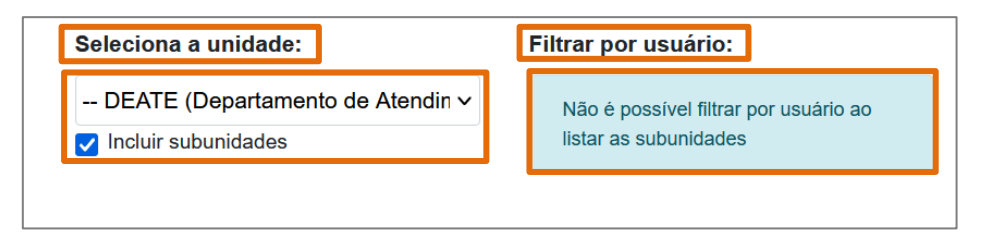

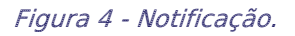

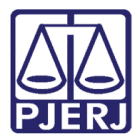

• Na parte inferior da tela, será disponibilizada a **Contagem de Processos Gerados na Unidade** dentro dos parâmetros preenchidos para pesquisa. Na listagem constará a **Unidade**, **Data** e a **Quantidade** de processos gerados.

|         | (          | Contagem de processos gerados na unidade (10 registros): |
|---------|------------|----------------------------------------------------------|
| Unidade | Data       | Quantidade                                               |
| TESTE   | 03/03/2022 | 3                                                        |
| TESTE   | 05/05/2022 | 3                                                        |
| TESTE   | 26/10/2022 | 3                                                        |
| TESTE   | 24/11/2022 | 1                                                        |
|         |            | <b>Total:</b> 10                                         |

Figura 5 - Tela Contagem de Processos Gerados na Unidade.

 Ao final da listagem, o sistema informa o Total de <u>Processos gerados na unidade</u> dentro dos parâmetros pesquisados.

| Total: |              |           | 10      |  |
|--------|--------------|-----------|---------|--|
| Figura | 6 - Total de | nrocessos | aerados |  |

- Figura 6 Total de processos gerados.
- Ainda, será disponibilizado a Lista de Processos Gerados na Unidade dentro dos parâmetros inseridos para a pesquisa. Constará na listagem, a coluna Unidade, Data, Usuário Gerador e Processo.

|         |            |                 | sta de processos gerados na unidade (10 registros) |
|---------|------------|-----------------|----------------------------------------------------|
| Unidade | Data       | Usuário Gerador | Processo                                           |
| TESTE   | 03/03/2022 | anto            | 2022-06                                            |
| TESTE   | 03/03/2022 | anto            | 2022-060                                           |
| TESTE   | 03/03/2022 | anton           | 2022-060                                           |
| TESTE   | 05/05/2022 | anto            | 2022-06                                            |
| TESTE   | 05/05/2022 | anton           | 2022-06                                            |
| TESTE   | 05/05/2022 | antor           | 2022-0                                             |
| TESTE   | 26/10/2022 | anton           | 2022-0                                             |

Figura 7 - Tela Lista de Processos Gerados na Unidade.

OBSERVAÇÃO: Ao clicar no <u>número processual</u> na coluna **Processo**, será disponibilizado os <u>Autos do Processo</u> selecionado.

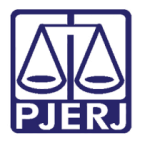

• No quadro **Contagem de Processos Gerados por Usuário**, serão listados a **Unidade**, **Usuário Gerador** e **Quantidade** de processos que foram gerados pelo usuário.

|         | Contagem de processos gerados por usuário (10 reg |            |  |
|---------|---------------------------------------------------|------------|--|
| Unidade | Usuário Gerador                                   | Quantidade |  |
| TESTE   | antoni                                            | 10         |  |
|         |                                                   | Total: 10  |  |

Figura 8 - Tela Contagem de Processos Gerado por Usuário.

 Ao final da listagem, o sistema informa o Total de Processos gerados por usuário dentro dos parâmetros pesquisados.

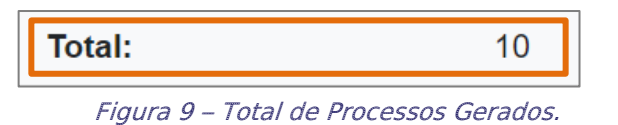

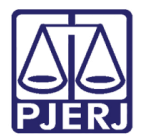

## 4. Impressão

O sistema possibilita a impressão do Relatório, para isso, clique no botão Imprimir.

| Processos gerados na unidade |   |             |              |                                  |   |                                  |                   |
|------------------------------|---|-------------|--------------|----------------------------------|---|----------------------------------|-------------------|
|                              |   |             |              |                                  | Ē | esquisar <u>Exportar</u> Imprimi | ir <u>F</u> echar |
| Data início:                 |   | Data final: |              | Seleciona a unidade:             |   | Filtrar por usuário:             |                   |
| 01/12/2022                   | Ē | 01/12/2022  | <b></b>      | TESTE (Unidade de Teste)         | ~ |                                  | ~                 |
|                              |   |             |              | Incluir subunidades              |   |                                  |                   |
|                              |   |             |              |                                  |   |                                  |                   |
|                              |   |             | Nenhum proce | esso gerado no período informado |   |                                  |                   |
|                              |   |             | Herman proo  |                                  |   |                                  |                   |

Figura 10 - Tela Processos Gerados na Unidade.

Em seguida, uma nova janela será habilitada, e disponibilizará o Relatório para a impressão.

| 12022 12:37                                                                                                    |            | Relatórios TJ - Relatório de Processos Gerar                     | dos na Unidade                                                             |  |  |  |  |
|----------------------------------------------------------------------------------------------------|------------|------------------------------------------------------------------|----------------------------------------------------------------------------|--|--|--|--|
| VINIDADE DE TESTE   RELATÓRIO DE PROCESSOS GERADOS NA UNIDADE   Processos gerados entre 01/01/2021 e 06/12/2022 por Antor |            |                                                                  |                                                                            |  |  |  |  |
|                                                                                                    |            | Contagem de proce                                                | ssos gerados na unidade (10 registr                                        |  |  |  |  |
| Unidade                                                                                                    |            | Data                                                             | Quantidade                                                                 |  |  |  |  |
| TESTE                                                                                                    |            | 03/03/2022                                                       | 3                                                                          |  |  |  |  |
| TESTE                                                                                                    |            | 05/05/2022                                                       | 3                                                                          |  |  |  |  |
| TESTE                                                                                                    |            | 26/10/2022                                                       | 3                                                                          |  |  |  |  |
| TESTE                                                                                                    |            | 24/11/2022                                                       | 1                                                                          |  |  |  |  |
|                                                                                                    |            | Total:                                                           | 10                                                                         |  |  |  |  |
| TESTE                                                                                                    | 03/03/2022 | anto                                                             | 2022-060                                                                   |  |  |  |  |
| TESTE                                                                                                    | 03/03/2022 | anto                                                             | 2022-060                                                                   |  |  |  |  |
| TESTE                                                                                                    | 03/03/2022 | anto                                                             | 2022-060                                                                   |  |  |  |  |
| TESTE                                                                                                    | 05/05/2022 | anto                                                             | 2022-06                                                                    |  |  |  |  |
| TESTE                                                                                                    | 05/05/2022 | anto                                                             | 2022-060                                                                   |  |  |  |  |
| TESTE                                                                                                    | 05/05/2022 | anto                                                             | 2022-060                                                                   |  |  |  |  |
| TESTE                                                                                                    | 26/10/2022 | anto                                                             | 2022-060                                                                   |  |  |  |  |
| TEOTE                                                                                                    | 26/10/2022 | anto                                                             | 2022-060                                                                   |  |  |  |  |
| IESIE                                                                                                    | 0000000    | anto                                                             | 2022-06(                                                                   |  |  |  |  |
| TESTE                                                                                                    | 26/10/2022 | ano                                                              |                                                                            |  |  |  |  |
| TESTE                                                                                                    | 24/11/2022 | anto                                                             | 2022-06/                                                                   |  |  |  |  |
| TESTE<br>TESTE<br>TESTE                                                                                                   | 26/10/2022 | anto<br>Contagem de proce<br>Usuário Gerador                     | 2022-06/<br>ssos gerados por usuário (10 registr<br>Quantidade             |  |  |  |  |
| TESTE<br>TESTE<br>Unidade<br>TESTE                                                                                        | 20/10/2022 | anto<br>Contagem de proce<br>Usuário Gerador<br>antoni           | 2022-06/<br>ssos gerados por usuário (10 registr<br>Quantidade<br>10       |  |  |  |  |
| TESTE<br>TESTE<br>Unidade<br>TESTE                                                                                        | 20/10/2022 | anto<br>Contagem de proce<br>Usuário Gerador<br>antoni<br>Total: | 2022-06/<br>ssos gerados por usuário (10 registr<br>Quantidade<br>10<br>10 |  |  |  |  |

Figura 11 - Tela Impressão.

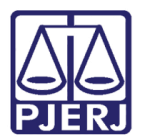

# 5. Histórico de Versões

| Versão | Data       | Descrição da alteração          | Responsável     |
|--------|------------|---------------------------------|-----------------|
| 1.0    | 06/12/2022 | Elaboração de documento.        | Larissa Marinho |
| 1.0    | 06/12/2022 | Revisão ortográfica e template. | Amanda Narciso. |